ダイレクトリンクの設定

AlmaとPrimo VEの統合に関するトレーニングセッションへようこそ

このセッションでは、データベース内のフルテキストコンテンツに直接リンクするように

電子リソースを設定する方法を説明します

Primoでは、[オンラインで利用可]リンクをクリックすると

デフォルトでは、完全なレコードに移動し

オープンアクセスリポジトリ/購読データベースにある

コンテンツへのアクセスを提供する複数のサービスを確認できます

ダイレクトリンクを有効にすると、[オンラインで利用可]リンクをクリックでき

データベースのコンテンツに直接移動します

Primo VEに移動して、使用可能なオプションを確認しましょう

ダイレクトリンクの設定には

[設定]から

[フルフィルメント]

[ディスカバリーインターフェイス表示ロジック]

[ダイレクトリンク]でアクセスできます

ここでは、次のオプションがあります

現在、ダイレクトリンクが有効になっているようです

利用可能なオンラインリンクをクリックすると

あなたはそのサイトに直接アクセスすることができます

ただし、複数のサービスがある場合

[ダイレクトリンクを有効化する]オプション

を選択していないと

フルレコードのリストに移動します

この場合、サービスリストで最初に設定されているリンクに

直接移動します

サービスに認証や公開メモがある場合

それらをここをチェックすると、ダイレクトリンクを無効にすることができます

ユーザーの注意をメモに向けるためです

電子コレクションではダイレクトリンクを無効にすることができます

オンラインアクセスセクションの最初のサービスが

ディスカバリーシステムでの検索と電子コレクションの書誌レコードが一致した場合です

電子資料タイプが「ジャーナル」のレコードや

デジタルリソースのダイレクトリンクを無効にすることもできます

ありがとうございました